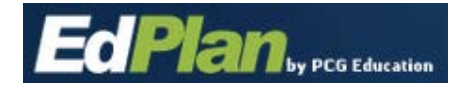

#### How to Reset a Forgotten Password

• Click on the "Forgot Your Password?" link on the login screen.

| Integrated Demo System |  |
|------------------------|--|
|                        |  |
|                        |  |
|                        |  |
|                        |  |
|                        |  |

The screen below will display:

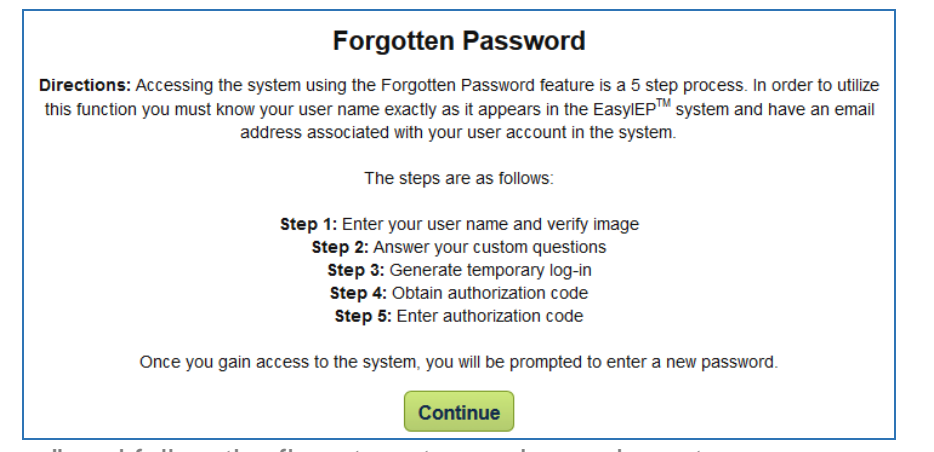

- Click "Continue" and follow the five steps to receive and reset a new password.
- NOTE: It is only possible to receive/reset your password if you have done the following beforehand:
  - o You have set up Forgotten Password questions under "Update My Info."
  - You have setup a current email address under "Update My Info"

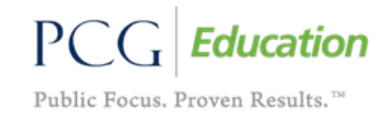

### Step 1: Enter Your User Name and Verify Image

The following screen will appear:

ECPIAN by PCG Education

| Forgotten Password |                                                                           |                                                                              |                                                                                 |                                                                  |                                                                 | (Step 1 of 5) |
|--------------------|---------------------------------------------------------------------------|------------------------------------------------------------------------------|---------------------------------------------------------------------------------|------------------------------------------------------------------|-----------------------------------------------------------------|---------------|
| Pleas<br>or a s    | e enter your user nam<br>uffix in our database, y<br>look up your account | e exactly how it appears<br>ou must enter those he<br>and provide several ve | s in the EasylEP <sup>™</sup> s<br>re. Once you have<br>erification fields to r | system. If you have<br>entered this inform<br>natch against your | e a middle name and<br>mation, the system wi<br>r user account. | / 11          |
|                    | Name:                                                                     | First<br>Justin                                                              | Middle                                                                          | Last<br>Test                                                     | Suffix                                                          |               |
|                    |                                                                           | Verify: byMerc                                                               | ferci<br>semi<br>ci semitones<br>ch for User                                    | tones                                                            |                                                                 |               |

- Enter your name as it appears in your "Update My Info" section.
  - For example: If you did not enter your middle name there, do not enter it here.
- Enter the random letters that are displayed on the screen.
  - o If the letters are not legible, use the buttons to the left to help.

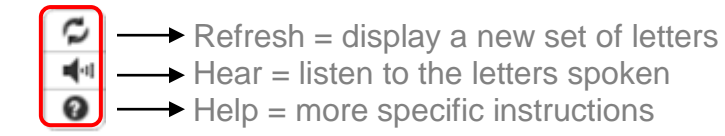

• Click on "Search for User."

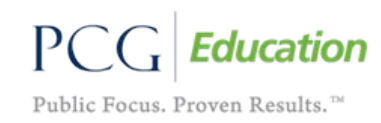

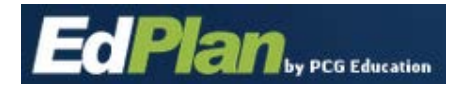

# **Step 2: Answer Your Custom Questions**

Your previously set up question will appear with a box to enter the answer:

| Forgotten Password                                                                                                    |                                    |       | Justin Test (Step 2 of 5) |
|----------------------------------------------------------------------------------------------------|------------------------------------|-------|---------------------------|
| Please fill in the information below to verify that this is your account in EasylEP <sup>™</sup> . Once you have filled this information in, the system will validate that against your existing user account and begin the process for generating a temporary login for this account. |                                    |       |                           |
|                                                                                                    | What is your mother's maiden name? | Smith |                           |
| Verify User Details                                                                                                    |                                    |       |                           |

- Answers are case-sensitive and *must* be typed exactly as it was originally entered.
  - If a security question was not previously entered in the "Update My Info" section, a message will appear to contact your district administrator.
  - o If you unable to contact your administrator, call the PCG Helpdesk at 866-303-1940.
- Click the "Verify User Details" button.

### Step 3: Generate Temporary Log-In

The following message will appear:

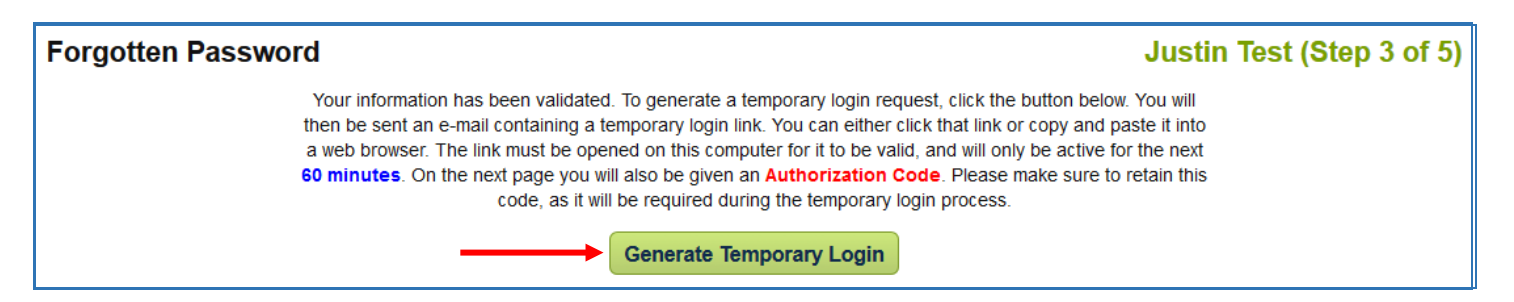

- Click on "Generate Temporary Login."
- Make sure it is possible to complete the password reset within **60 minutes**. Otherwise, you will need to repeat Steps #1-3 to obtain a new Authorization Code when you are able to complete the process within that timeframe.

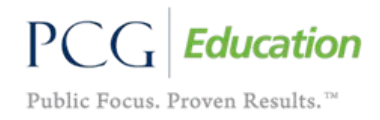

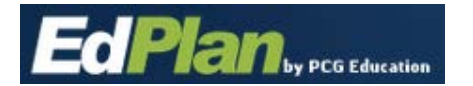

### **Step 4: Obtain Authorization Code**

An Authorization Code will appear:

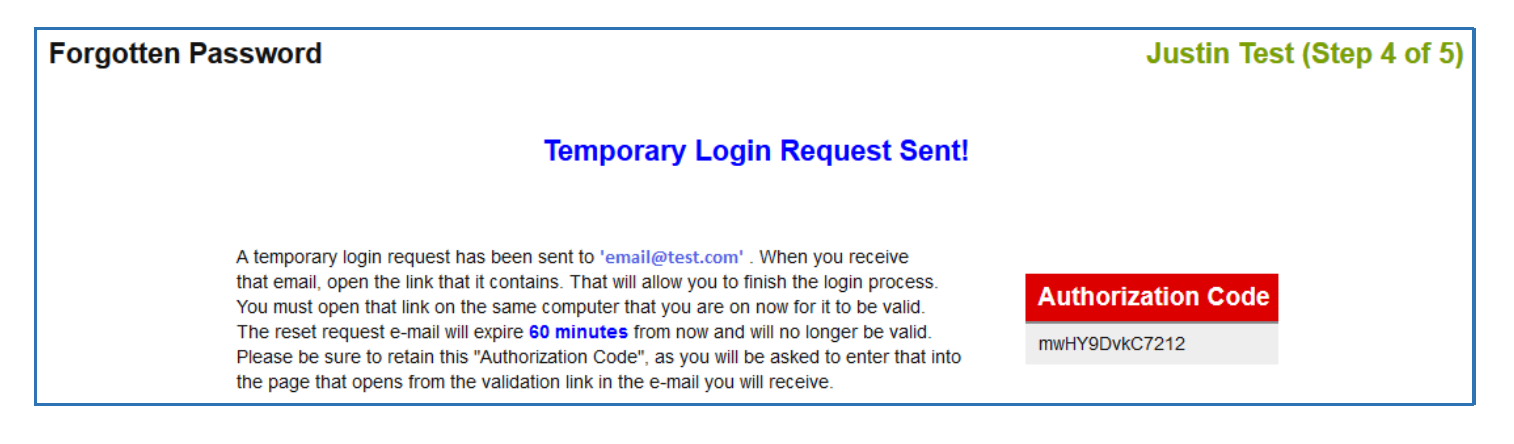

- The Authorization Code will need to be entered at a later point. Be sure to do one of the following:
  - Select and Copy the Authorization Code.
  - Write the code down.
  - Print the Authorization Code screen.
- After receiving the Authorization Code, go to the associated email account.
  - The email message will be sent to the email address listed on the "Update My Info" page.
  - An email message from support@easyiep.com should have been received.
  - The subject will be "EasyIEP Password Reset Request."
  - Click on the included link.

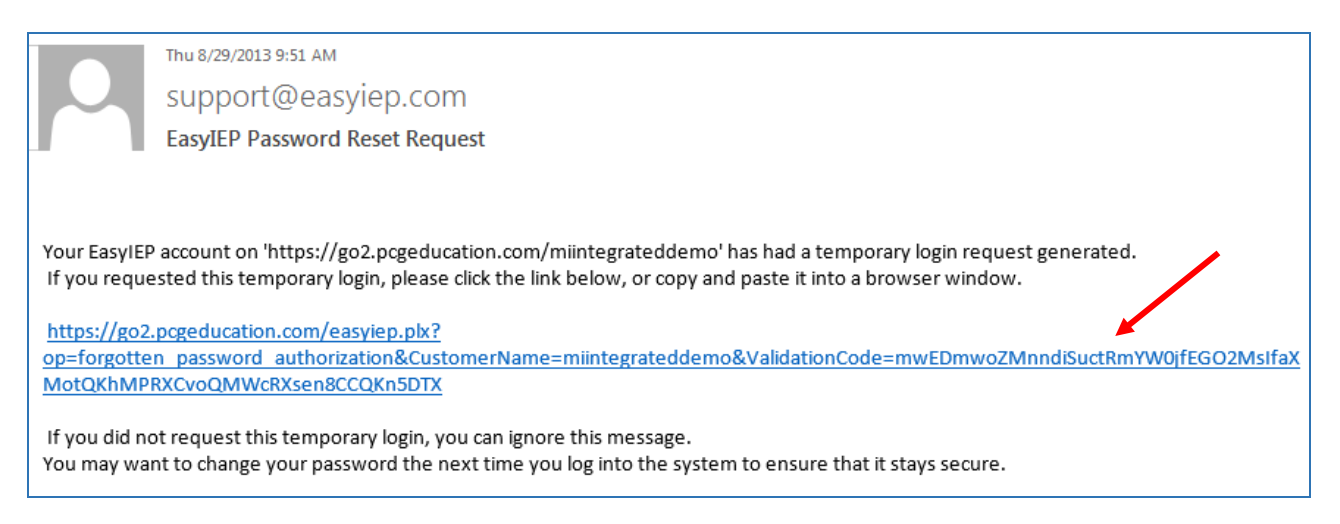

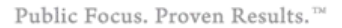

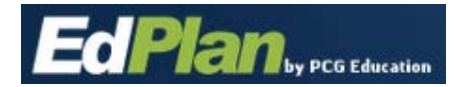

# Step 5: Enter Authorization Code

A window with the following screen will be displayed:

| Forgotten Password                                                                                                    | Justin Test (Step 5 of 5) |
|----------------------------------------------------------------------------------------------------|---------------------------|
| Please enter the temporary login Authorization Code that you were given when you<br>submitted this request. The system will then verify that this is the proper Authorization<br>Code for this request and will log you into the system. You will be required to change<br>your password during the login process. Please make sure that you get the | Authorization Code        |
| Authorization Code correct. An incorrect entry will cancel the temporary login request<br>and you will have to start over from the login page.                                                                                                    |                           |
| Use Temporary Login                                                                                                    |                           |

- Paste or type in the previously obtained code into the Authorization Code box.
- Click on "Use Temporary Login."

The following screen will appear:

| Your password has expired                                                                                                    |                |  |  |  |
|----------------------------------------------------------------------------------------------------|----------------|--|--|--|
| To change your current password,<br>enter the new password in both of the following areas<br>(See <u>How to choose a good password</u> ) |                |  |  |  |
| New Password:                                                                                                    |                |  |  |  |
| New Password (to verify):                                                                                                    |                |  |  |  |
| Update Passw                                                                                                    | ord and Log In |  |  |  |

- Enter a new password that satisfies the following requirements:
  - Minimum of 8 characters
  - o At least one upper case letter
  - o At least one lower case letter
  - o At least one number
  - At least *one* non-alphanumeric character (ex. !@#\$%)
- The system will not allow the same password as any of the three (3) previously used passwords.
- Enter the new password again to confirm.
- Click "Update Password and Log In."

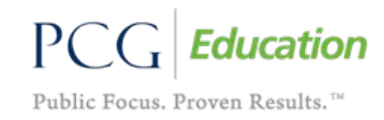